#### **Microsoft Outlook 2007**

#### Οδηγίες εγκατάστασης νέου λογαριασμού email

Πριν ξεκινήσετε θα πρέπει να έχετε τις παρακάτω πληροφορίες τις οποίες σας έχουμε στείλει. Αν δεν τις έχετε, θα πρέπει να τις ζητήσετε:

- POP3: mx.softways.gr
- SMTP: mx.softways.gr
- Email address: test@company.gr
- Username: test.company.gr (προσοχή! βάζουμε τελεία και όχι @)
- Password: xxxxxxx

Τώρα μπορείτε να ξεκινήσετε το στήσιμο του λογαριασμού email στο Microsoft Outlook 2007

\* ΣΗΜΕΙΩΣΗ:

Ενδέχεται οι οδηγίες να διαφέρουν σε μερικά σημεία. Αυτό οφείλεται στις εκδόσεις τόσο των Windows όσο και των εκδόσεων του προγράμματος email που χρησιμοποιείτε.

- Ξεκινήστε το Outlook
- Δημιουργήστε ένα νέο λογαριασμό επιλέγοντας: Tools > Account Settings

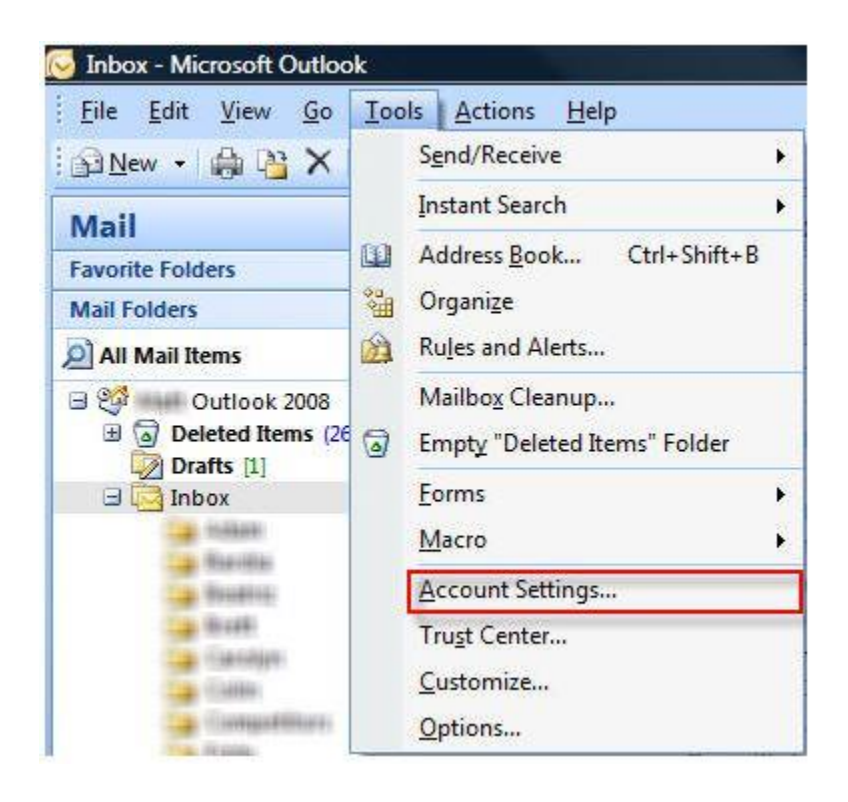

Θα εμφανιστεί το παράθυρο Account Settings.

• Πατήστε New για να προσθέσετε ένα νέο λογαριαμό email.

Προσοχή! Μπορεί να εμφανίζονται και άλλοι λογαριασμοί όπως otenet, Vodafone κλπ. Αυτούς δεν τους πειράζουμε.

| -mail Accounts<br>You can add or remov | ve an account. You can | select an account and | I change its settings. |               |
|----------------------------------------|------------------------|-----------------------|------------------------|---------------|
| all Data Files RSS F                   | eeds SharePoint Lists  | Internet Calendars    | Published Calendars    | Address Books |
| New 🔀 Repair                           | 🚰 Change 🔘 :           | Set as Default 🗙 R    | emove 👚 🤴              |               |
| ame                                    |                        | Type                  |                        |               |
|                                        |                        |                       |                        |               |
|                                        |                        |                       |                        |               |

#### Επιλέξτε:

- Microsoft Exchange, POP3, IMAP, or HTTP
- πατήστε **Next**

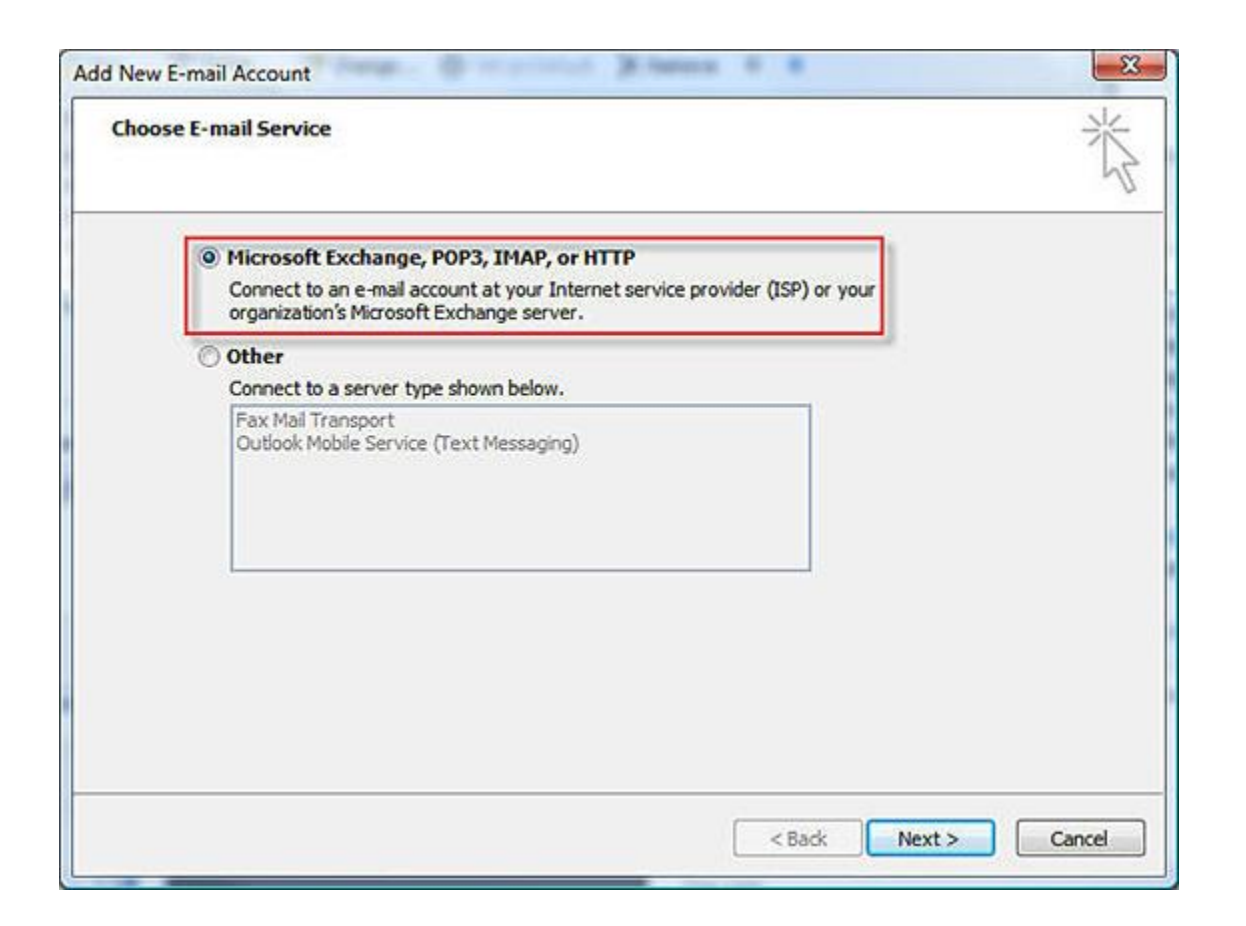

- Τσεκάρετε την Manually configure server settings or additional server settings κάτω αριστερά στο παράθυρο.
- πατήστε Next

| Auto Account Setu             | p                                                            | 芯             |
|-------------------------------|--------------------------------------------------------------|---------------|
| Your Name:                    |                                                              |               |
| E-mail Address:               | Example: Barbara Sankovic                                    |               |
| Password:<br>Retype Password: |                                                              |               |
|                               | Type the password your Internet service provider has given y | pu.           |
|                               |                                                              |               |
| Manually configure :          | erver settings or additional server types                    |               |
|                               | × Park                                                       | Next > Cancel |

Συμπληρώστε τις πληροφορίες που σας έχουμε δώσει:

- Your Name: company AE (το όνομα αυτό θα εμφανίζεται στους παραλήτες των email σας).
- Email address: test@company.gr
- Username: test.company.gr (προσοχή! βάζουμε τελεία και όχι @)
- Password: xxxxxxx (σας το έχουμε δώσει)
- Incoming mail server (POP3): mx.softways.gr
- SMTP or sending server: mx.softways.gr

| Each of these settings are   | e required to get your e-mail accour   | it working.                                          | 1              |  |
|------------------------------|----------------------------------------|------------------------------------------------------|----------------|--|
| User Information             |                                        | Test Account Settings                                |                |  |
| Your Name:                   | company AE                             | After filling out the information on this screen, we |                |  |
| E-mail Address:              | test@company.gr                        | button below. (Requires netwo                        | rk connection) |  |
| Server Information           | ······································ |                                                      |                |  |
| Account Type:                | POP3                                   | Test Account Settings                                |                |  |
| Incoming mail server:        | mx.softways.gr                         |                                                      |                |  |
| Outgoing mail server (SMTP): | mx.softways.gr                         |                                                      |                |  |
| Logon Information            |                                        |                                                      |                |  |
| Jser Name:                   | test.company.gr                        |                                                      |                |  |
| Password:                    | X000000X                               |                                                      |                |  |
| <b>₩</b> R                   | emember password                       |                                                      |                |  |
| Require logon using Secure I | Password Authentication (SPA)          | (                                                    | More Settings  |  |

Πατήστε More Settings (πάνω από το Cancel)

Στο παράθυρο που εμφανίζεται και στην ετικέτα **General**, συμπληρώστε:

- ΄Ονομα ή εταιρία
- To email.

| eneral              | Outgoir           | ng Server             | Connection                        | Advanced                         |        |
|---------------------|-------------------|-----------------------|-----------------------------------|----------------------------------|--------|
| lail Accou          | int —             |                       |                                   |                                  |        |
| Type the<br>example | e name<br>: "Worl | by which<br>or "Micro | you want to re<br>psoft Mail Serv | efer to this account. For<br>er" |        |
| comp                | any AE            | N.                    |                                   |                                  |        |
| ther Use            | r Infor           | mation -              |                                   |                                  |        |
| Organiza            | ation:            |                       |                                   |                                  |        |
| Reply E-            | mail:             | test@company gr       |                                   |                                  |        |
|                     |                   |                       | 1 10                              |                                  |        |
|                     |                   |                       |                                   |                                  |        |
|                     |                   |                       |                                   |                                  |        |
|                     |                   |                       |                                   |                                  |        |
|                     |                   |                       |                                   |                                  |        |
|                     |                   |                       |                                   |                                  |        |
|                     |                   |                       |                                   |                                  |        |
|                     |                   |                       |                                   |                                  |        |
|                     |                   |                       |                                   |                                  |        |
|                     |                   |                       |                                   |                                  |        |
|                     |                   |                       |                                   | OK                               | Cancel |

- Επιλέξτε την ετικέτα Outgoing Server
- Τσεκάρετε την επιλογή My outgoing server (SMTP) requires authentication

Θα πρέπει οι επιλογές της ετικέτας να είναι όπως φαίνονται στην παρακάτω εικόνα

| eneral | Outgoing Server    | Connection     | Advanced         |
|--------|--------------------|----------------|------------------|
| My or  | utgoing server (SM | TP) requires a | uthentication    |
| 0 U    | se same settings a | s my incoming  | mail server      |
| OL     | og on using        |                |                  |
| L      | Jser Name:         |                |                  |
| F      | assword:           |                |                  |
|        | <br> √ Re          | member passv   | vord             |
| F      | Require Secure I   | Password Auth  | entication (SPA) |
|        |                    |                |                  |
|        |                    |                |                  |

- Επιλέξτε την ετικέτα Advanced
- Επιβεβαιώστε ότι υπάρχουν τα νούμερα 110 και 25 όπως εμφανίζονται στην εικόνα
- Επιβεβαιώστε ότι οι άλλες επιλογές είναι ανενεργές
- Πατήστε **ΟΚ**
- Πατήστε Finish

| seneral  | Outgoing Server      | Connection     | Advanced        |            |
|----------|----------------------|----------------|-----------------|------------|
| Server P | ort Numbers          |                |                 |            |
| Incomi   | na server (POP3):    | 110            | Use Defaults    | 1          |
| 100      | This server require  | s an encrypte  | ed connection   | (551)      |
| Outro    | ing server (SMTD)    |                | La connection   |            |
| outgo    | ng server (smitt):   | 23             |                 |            |
| Us       | e the following type | e of encrypted | d connection:   | None       |
| Server T | imeouts              |                |                 |            |
| Short    | -1                   | Long 1 min     | ute             |            |
| Delivery | 2                    |                |                 |            |
| Lea      | ive a copy of mess   | ages on the s  | erver           |            |
|          | Remove from serv     | erafter 1      | ) 🔔 days        | 5          |
|          | Remove from serv     | er when delet  | ted from 'Dele' | ted Items' |
| S        |                      |                |                 |            |
|          |                      |                |                 |            |
|          |                      |                |                 |            |
|          |                      |                |                 |            |
|          |                      |                |                 |            |

Δοκιμάστε το email σας (στείλτε/λάβετε). Καλή συνέχεια...